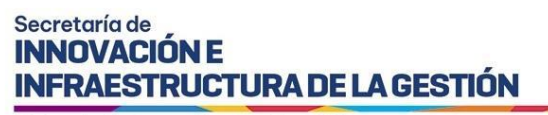

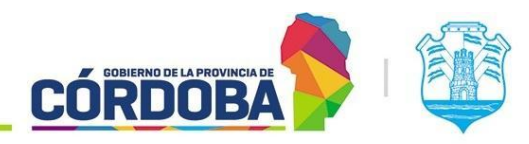

Ministerio de Economía y Gestión Pública

# Contenido

| Instructivo para Alta y Baja de usuarios                                    | 2 |
|-----------------------------------------------------------------------------|---|
| Alcance                                                                     | 2 |
| Quiénes pueden acceder                                                      | 2 |
| Cómo Acceder                                                                | 2 |
| Incorporar/Actualizar/Quitar usuarios de la unidad                          | 4 |
| Cambiar el Responsable de Unidad                                            | 6 |
| Consideraciones generales a tener en cuenta para alta o baja de integrantes | 8 |
|                                                                             |   |

I SIG 018 Rev01

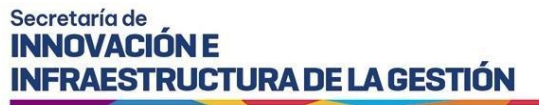

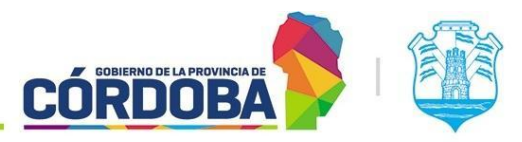

Ministerio de Economía y Gestión Pública

# Instructivo para Alta y Baja de usuarios

#### Alcance

Este instructivo está dirigido a los usuarios que estén cargados como Responsables dentro de alguna Unidad de la Estructura Organizacional para Gestión de Trámites.

El propósito del mismo es descentralizar, el alta y baja de usuarios en cada unidad, como así también poder reemplazar al usuario que este cargado como Responsable.

#### <u>Aclaraciones</u>

**Unidades**: A los fines del instructivo llamaremos Unidades a Áreas, Subdirecciones, Direcciones, Secretarías o cualquier unidad formal o informal necesaria para la gestión de los trámites.

**Cargo "Responsable"**: generalmente coincide con el jefe de la unidad, o coordinador del equipo de trabajo, responsable de alguna instancia del trámite.

Cargo "2do Responsable": es un colaborador con el conocimiento, criterio y responsabilidad para la gestión de los trámites que pasan por su unidad.

#### Quiénes pueden acceder

Las condiciones para poder acceder a la opción:

- Tener los permisos de Responsable dentro de alguna Unidad.
- Ser Responsable de una Mesa de Entrada.
- Tener CiDi nivel 2 (Ciudadano Digital).

#### Cómo Acceder

1-Ingresar a Ciudadano Digital (https://cidi.cba.gov.ar).

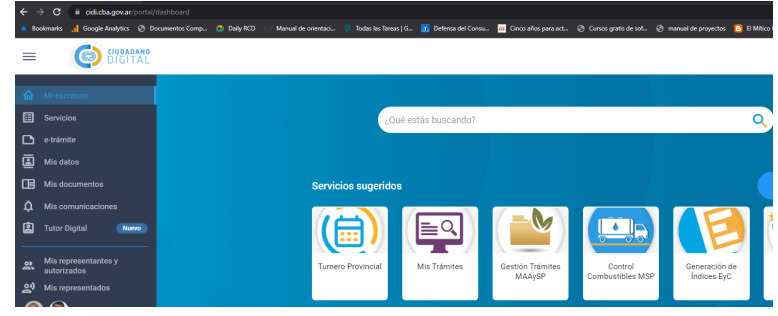

Imagen 1: Ingreso a Cidi.

2-Desde allí ingresar a Expediente Digital, realizando la búsqueda en el escritorio de CiDi.

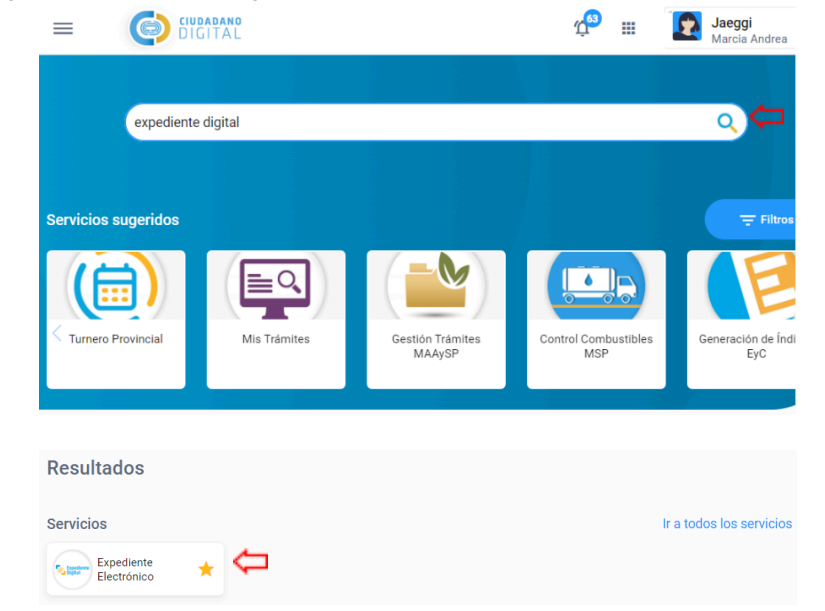

Imagen 2: Ingreso a Expediente electrónico

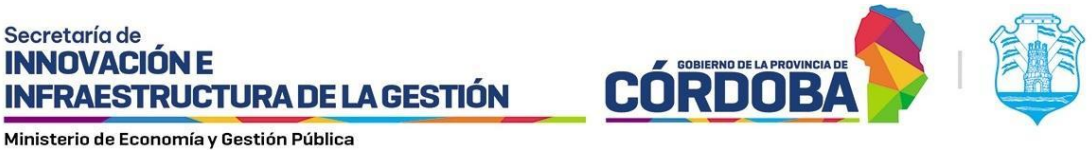

3-En la barra lateral Izquierda ingresar a Bandeja Expediente (próximamente Bandeja de Trámites).

| Digital                                                                                                    |                                                                                                    |                                                                                                    |                                                                                                    |
|----------------------------------------------------------------------------------------------------|----------------------------------------------------------------------------------------------------|----------------------------------------------------------------------------------------------------|----------------------------------------------------------------------------------------------------|
| <b>命</b> Inicio                                                                                                    | Ingrese Número                                                                                                    | Q () Documento                                                                                                    | ) Expediente                                                                                                    |
| Crear Documento                                                                                                    |                                                                                                    |                                                                                                    |                                                                                                    |
| Crear Expediente                                                                                                    |                                                                                                    |                                                                                                    |                                                                                                    |
| Protocolizar                                                                                                    | Documentos                                                                                                    | Expedientes                                                                                                    | Firmas                                                                                                    |
| <ul> <li>Documentos</li> <li>Expedientes</li> <li>Firmas</li> <li>Protocolos</li> <li>Gestiones</li> <li>Tipos Documento</li> <li>Tipos Protocolo</li> <li>Numeradores</li> </ul> | Cos Documentos Electrónicos permiten interoperar<br>archivos de documentos y datos transacciones entre las<br>reparticiones y las diversas funciones de la administración<br>Documento de Interoperabilidad (PDF)<br>Esquema de Validación (XSD)<br>Cresr Mis Documentos | Los Expedientes Digitales permiten interoperar el conjunto<br>de documentos eletrónicos que conforman un expediente<br>entre las reparticiones y las diversas funciones de la<br>administración<br>Documento de Interoperabilidad (PDF)<br>Esquema de Validación (XSD)<br>Crear Mis Expedientes | Las Firmas permiten expresar consentimiento de los administrativos expresados en documentos o anexac expedientes digitales. Los métodos habilitados son:<br>Firma Electrónica con PIN CIDI<br>Firma Digital con certificado emitido por ONTI<br>(Token o Remota) |
| <b>은+</b> Adm Roles de Usua                                                                                                    |                                                                                                    |                                                                                                    |                                                                                                    |
| 2+ Asignar Permiso p                                                                                                    |                                                                                                    | Expedientes fornados 30 34                                                                                                    |                                                                                                    |
| Bandeja de trámite                                                                                                    | Solicitud de Información Pendientes 0 0                                                                                                    | Expedientes Seguidos 3                                                                                                    | Firmas Solicitadas a terceros                                                                                                    |
| Instructivo de Uso                                                                                                    | ~                                                                                                    |                                                                                                    |                                                                                                    |
|                                                                                                    | Segurmos haciendo                                                                                                    | Sobre Ciudadano Digital   Contacto   Términos y Condiciones de Uso                                                                                                    | Política de Privacidad   Política de Seguridad                                                                                                    |

Imagen 3: Ingreso a Bandeja de Trámites

4-Una vez allí, desplegar el menú del vértice superior izquierdo y seleccionar la opción "Organizar Área"

|                      | Bandeja de trámites → Pendientes de Recepción                                                                                                    |
|----------------------|----------------------------------------------------------------------------------------------------|
| 📄 Trámites 🖍         | Seleccione el área donde buscar: CUALOUIERA DONDE ESTÉ MI USUARIO                                                                                                    |
| 🖧 Organigrama 🔨      |                                                                                                    |
| :å: Organizar Área 🧆 | Fechas de última derivación         Desde       Hasta         03/09/2024       T0005         Expediente Digital       Image: Soporte Papel         Máxima cantidad de resultados       Expediente |
|                      | 200<br>Buscar                                                                                                    |

Imagen 4: Menú de Opciones en Bandeja de Trámites.

| Secretaría de<br>INNOVACIÓN E<br>INFRAESTRUCTUR<br>Ministerio de Economía y Gestió | A DE LA GESTIÓN<br>n Pública                                                                                                    |
|------------------------------------------------------------------------------------|----------------------------------------------------------------------------------------------------|
| ***                                                                                | Bandeja de trámites → Pendientes de Recepción                                                                                                    |
| 금 Trámites ^                                                                       | Seleccione el área donde buscar: CUALQUIERA DONDE ESTÉ MI USUARIO V                                                                                                    |
| دی میں میں میں میں میں میں میں میں میں می                                          | Fechas de última derivación<br>Desde Hasta Subtipo                                                                                                    |
| 23, Gestión de usuarios                                                            | D3/09/2024       TODOS         Expediente Digital       ✓       Soporte Papel       ✓       Notas       ✓       Expediente         Máxima cantidad de resultados       200       Buscar |

Imagen 5: Opción Gestión de Usuarios

Nota: Recordar que solo tendrán disponible esta opción los Responsables de cada Unidad y Responsables de Mesas de Entrada.

# Incorporar/Actualizar/Quitar usuarios de la unidad

1. Seleccionar la Unidad donde desea realizar el cambio.

| Gestión de Usuarios                                                     | ×      |
|-------------------------------------------------------------------------|--------|
| Área de la Organización                                                 |        |
| SELECCIONAR                                                             | ~      |
|                                                                         |        |
| SELECCIONAR                                                             |        |
| AREAS DONDE SOY RESPONSABLE<br>SUBSECRETARIA DE PROYECTOS DE INNOVACION |        |
| No hay datos disponibles                                                |        |
| Mostrando 0 hasta 0 de 0 registros                                      |        |
|                                                                         |        |
|                                                                         | Cerrar |

Imagen 6: Selección de Área.

- Se mostrará la lista de usuarios existentes. Primero se visualizará el responsable y luego en
- orden alfabético por apellido (indicando cargo y permisos). La lista se encuentra dividida en páginas de hasta 10 usuarios, pudiendo navegar con los botones "Previo" y "Próximo" o haciendo clic sobre el número de página.

# Secretaría de INNOVACIÓN E INFRAESTRUCTURA DE LA GESTIÓN

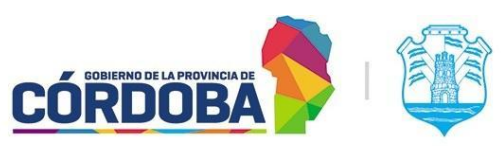

Ministerio de Economía y Gestión Pública

| rea de la Organización                                              |                             |                                                              |                            |        |
|---------------------------------------------------------------------|-----------------------------|--------------------------------------------------------------|----------------------------|--------|
| SUBSECRETARIA DE PROY                                               | ECTOS DE INNO               | VACION                                                       |                            |        |
| <ul> <li>¿El Área comparte de<br/>¿El Área recibe notifi</li> </ul> | ocumentos elec<br>caciones? | strónicos?                                                   |                            |        |
| itegrantes del Área                                                 |                             |                                                              | Filtrar resultados:        |        |
| Nombre                                                              | Cargo                       | Permisos RESPONSABLE DE UNIDAD SUAC: VER EXP DIGITAL NO      | Correo                     | _      |
| LIZABETH                                                            | Responsable                 | TOMADO                                                       | teresa.torresiturria@cba.g | QUITAR |
| MALDONADO, JORGELINA                                                | 2do<br>Responsable          | 2DO RESPONSABLE DE UNIDAD SUAC; VER EXP DIGITAL<br>NO TOMADO | jorgelina.maldonado@cba    | QUITAR |
| ostrando 1 hasta 2 de 2 registr                                     | os                          |                                                              |                            |        |
| Seleccione el cargo                                                 | CUIL                        |                                                              |                            |        |
| 2do Responsable 🐱                                                   |                             | Buscar                                                       |                            |        |
|                                                                     |                             |                                                              |                            |        |
|                                                                     |                             |                                                              |                            |        |
|                                                                     |                             |                                                              |                            |        |

Imagen 7: Integrantes de Área seleccionada.

- 2. Para incorporar nuevos usuarios, en la parte inferior de la pantalla:
- 2.1. Seleccionar el cargo que desea asignar.
- 2.2. Ingresar el CUIL de la persona y presionar buscar.
- 2.3. Aparecerá el nombre y podrá indicar que la persona puede ver el Expediente por más que no lo tenga tomado con la casilla de verificación "[\_] Acceder exp.electr. tomado por otro usuario del área"

| Seleccione el cargo | CUIL |        |
|---------------------|------|--------|
| 2do Responsable 🐱   |      | Buscar |
| 2do Responsable     |      |        |
| Integrante          |      |        |
|                     |      |        |

Imagen 8: Selección de cargo de nuevo integrante.

2.4. Confirmar incorporación presionando el botón "Confirmar Agregado".

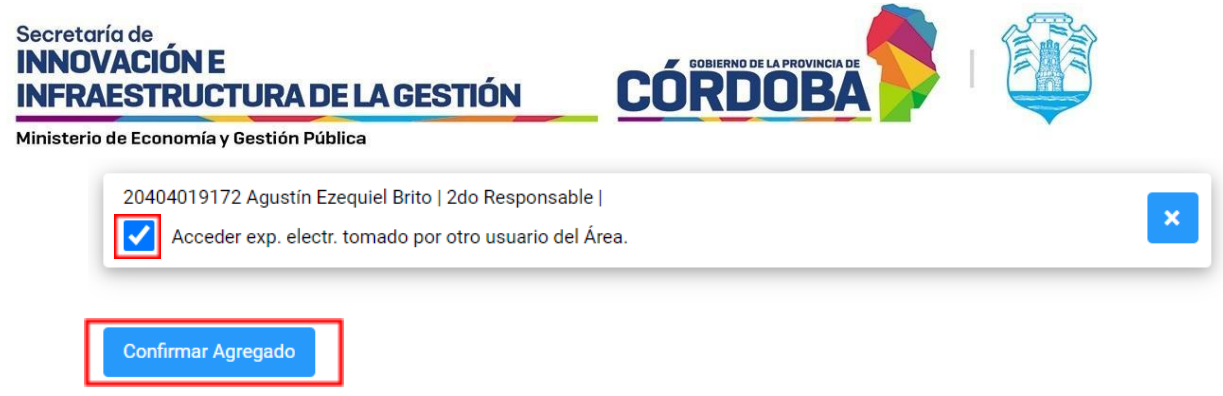

Imagen 9: Opción confirmar agregado.

3. Para suprimir un usuario de la unidad, podrá presionar el botón "Quitar" ubicado a la derecha del nombre del mismo.

| Integrantes del Área                | Filtrar resultados: |                                                           |                            |   |        |
|-------------------------------------|---------------------|-----------------------------------------------------------|----------------------------|---|--------|
| Nombre                              | Cargo               | Permisos                                                  | Correo                     |   |        |
| TORRES ITURRIA, TERESA<br>ELIZABETH | Responsable         | RESPONSABLE DE UNIDAD SUAC; VER EXP DIGITAL NO<br>TOMADO  | teresa.torresiturria@cba.ç | 0 | QUITAR |
| MALDONADO, JORGELINA                | 2do<br>Responsable  | 2DO RESPONSABLE DE UNIDAD SUAC; VER EXP DIGITAL NO TOMADO | jorgelina.maldonado@cba    | 1 | QUITAR |

Mostrando 1 hasta 2 de 2 registros

Imagen 10: Opción Quitar usuario de Unidad.

- 4. Para modificar el cargo y permiso de un usuario existente en la Unidad:
- 4.1. Seleccionar el nuevo cargo que se desea asignar.
- 4.2. Ingresar el CUIL de la persona y presionar "buscar".
- 4.3. Verificar los datos o modificar si es necesario.
- 4.4. Confirmar cambio presionando el botón "Confirmar Agregado".

En cada cambio que se realice llegará un correo electrónico con el cambio que se realizó, al responsable de la Unidad y a los usuarios involucrados.

S.U.A.C. BAJA USUARIO UNIDAD

SoporteSUAC@cba.gov.ar vie 12/8/202215:24 Para: Jorgelina Maldonado; Eduardo;Rivadero@cba.gov.ar \* Se informa cambio de usuario en Área AREA SOPORTE SUAC Tipo de movimiento: BAJA USUARIO UNIDAD Fecha: 12/08/2022 03:18 PM AUTOR: MALDONADO, JORGELINA AFECTADO: RIVADERO, FELIX EDUARDO

ORIGEN: consultasuac.cba.gov.ar

Imagen 11: Notificación de cambio en Unidad.

Cambiar el Responsable de Unidad

IMPORTANTE: Solo lo podrá hacer el Responsable de la Unidad.

Una vez seleccionada la Unidad:

- 1- Cargar el nuevo Responsable como segundo Responsable, en caso que aún no esté.
- 2- Hacer clic en "Quitar" a la derecha del Responsable actual.

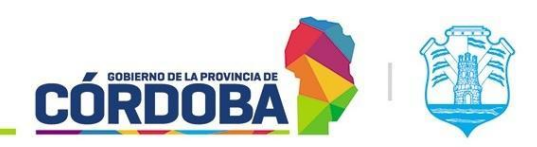

Ministerio de Economía y Gestión Pública

**INFRAESTRUCTURA DE LA GESTIÓN** 

Secretaría de INNOVACIÓN E

| Gestión de Us                                                                                           | suarios                   |                                                           |                                | ×     |
|----------------------------------------------------------------------------------------------------|---------------------------|-----------------------------------------------------------|--------------------------------|-------|
| Área de la Organización                                                                                 |                           |                                                           |                                |       |
| SUBSECRETARIA DE PROYE                                                                                  | CTOS DE INNO              | VACION                                                    |                                | ~     |
| <ul> <li>¿El Área comparte do</li> <li>¿El Área recibe notific</li> <li>Integrantes del Área</li> </ul> | cumentos elec<br>aciones? | trónicos?                                                 | Filtrar resultarios            |       |
| Nombre                                                                                                  | Cargo                     | Permisos                                                  | Correo                         |       |
| TORRES ITURRIA, TERESA<br>ELIZABETH                                                                     | Responsable               | RESPONSABLE DE UNIDAD SUAC; VER EXP DIGITAL NO<br>TOMADO  | teresa.torresiturria@cba.g 🖉 🔍 | JITAR |
| MALDONADO, JORGELINA                                                                                    | 2do<br>Responsable        | 2DO RESPONSABLE DE UNIDAD SUAC; VER EXP DIGITAL NO TOMADO | jorgelina.maldonado@cba 🖉 🔍    | JITAR |
| Mostrando 1 hasta 2 de 2 registro                                                                       | s                         |                                                           |                                |       |
| Seleccione el cargo                                                                                     | CUIL                      |                                                           |                                |       |
| 2do Responsable 🐱                                                                                       |                           | Buscar                                                    |                                |       |

Imagen 12: Quitar responsable de Unidad.

3- Seleccionar el nuevo Responsable, cargado en el punto 1, con el botón de opción de la izquierda.

|                        | Organización          |                    |                                                              |                              |
|------------------------|-----------------------|--------------------|--------------------------------------------------------------|------------------------------|
| SUBSECF                | ETARIA DE PROYE       | ECTOS DE INN       | OVACION                                                      |                              |
| Á I3; 🔽                | rea comparte do       | cumentos ele       | ectrónicos?                                                  |                              |
| Á IB; 🔽                | rea recibe notific    | aciones?           |                                                              |                              |
| Integrant              | es del Área           |                    |                                                              | Filtrar resultados:          |
|                        | Nombre                | Cargo              | Permisos                                                     | Correo                       |
| TORRES IT<br>ELIZABETH | TURRIA, TERESA        | Responsable        | RESPONSABLE DE UNIDAD SUAC; VER EXP DIGITAL NO TOMADO        | teresa.torresiturria@cba.ç 🥒 |
|                        | ONADO, JORGELINA      | 2do<br>Responsable | 2DO RESPONSABLE DE UNIDAD SUAC; VER EXP<br>DIGITAL NO TOMADO | jorgelina.maldonado@cb: 🥒    |
| Mostrando 1            | hasta 2 de 2 registro | s                  |                                                              |                              |
| Seleccio               | ne el cargo           | CUIL               |                                                              |                              |
| 2do Re                 | sponsable 🐱           |                    | Buscar                                                       |                              |
|                        |                       |                    |                                                              |                              |
|                        |                       | and all passes in  | 2do Responsable                                              |                              |
| 204040                 | 19172 Agustín E       | zequiei Brito I    |                                                              |                              |

Imagen 13: Selección de nuevo Responsable de la unidad.

4- Confirmar el cambio presionando el botón "Confirmar" a la derecha del Responsable.

# Secretaría de INNOVACIÓN E INFRAESTRUCTURA DE LA GESTIÓN

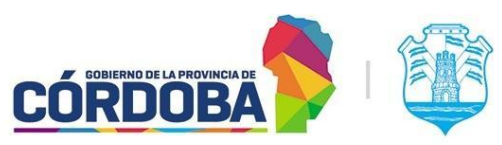

Ministerio de Economía y Gestión Pública

| Gestión de Us                                                              | suarios                   | ;                                                                    | ×                          |
|----------------------------------------------------------------------------|---------------------------|----------------------------------------------------------------------|----------------------------|
| Área de la Organización                                                    |                           |                                                                      |                            |
| SUBSECRETARIA DE PROYE                                                     | ECTOS DE INN              | OVACION                                                              | Ŷ                          |
| <ul> <li>¿El Área comparte do</li> <li>¿El Área recibe notifico</li> </ul> | cumentos ele<br>caciones? | ectrónicos?                                                          |                            |
| Integrantes del Área                                                       |                           |                                                                      | Filtrar resultados:        |
| TORRES ITURRIA, TERESA<br>ELIZABETH                                        | Responsable               | Permisos<br>RESPONSABLE DE UNIDAD SUAC; VER EXP DIGITAL<br>NO TOMADO | teresa.torresiturria@cba.c |
| MALDONADO, JORGELINA                                                       | 2do<br>Responsable        | 2DO RESPONSABLE DE UNIDAD SUAC; VER EXP<br>DIGITAL NO TOMADO         | jorgelina.maldonado@cb: 🥒  |
| Mostrando 1 hasta 2 de 2 registro<br>Seleccione el cargo                   | CUIL                      |                                                                      |                            |
| 200 Responsable V<br>20404019172 Agustín E                                 | zequiel Brito             | 2do Responsable                                                      | ×                          |
| Confirmar Agregado                                                         | r. tomado por             | otro usuario del Área.                                               |                            |

Imagen 14: Confirmar nuevo Responsable.

Luego de la confirmación llegará un mail con los cambios que se realizaron.

### Consideraciones generales a tener en cuenta para alta o baja de integrantes

- Comunicar al usuario el cambio que se realizará ya sea en sus permisos o la modificación pertinente.
- Notificar al jefe inmediato de los cambios que se realizarán (si no es él quien lo solicitó).
- Una vez comunicado al usuario que se dará de baja, éste debe dejar todos los trámites en el estado que corresponda. En su bandeja no deberían quedar trámites y los que aún están activos se los debe transferir al jefe inmediato o a quien se designe.
- Cuando los puntos anteriores estén listos ya se puede realizar el cambio en la orgánica de Gobierno.
- Conocer el número de CUIL del usuario para el alta.
- Salvo casos especiales, los usuarios a dar de alta no deberían pertenecer a otra unidad.